#### **Directions Layer**

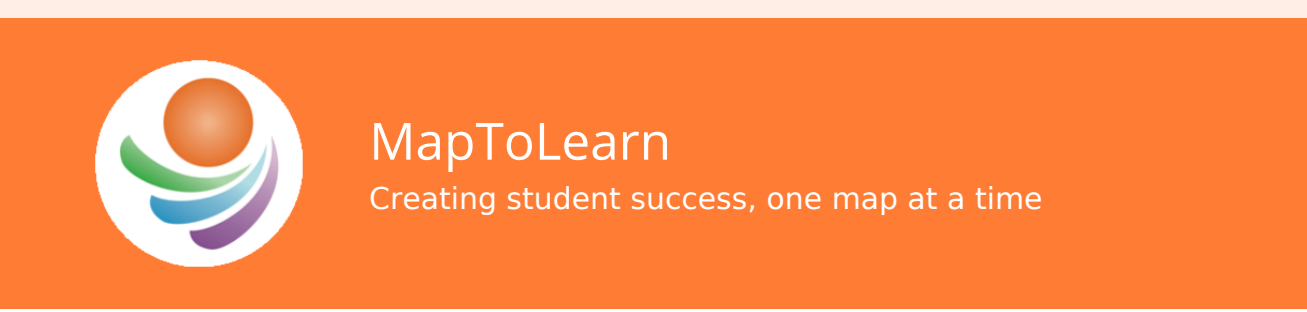

Newsletter - Vol. 2, No. 5, March 28, 2018

#### **Directions Layer**

ArcGIS Online is able to calculate the time it takes to get from point A to point B using one of

four travel modes. **Walking**, **Driving**, **Trucking** and **Rural Driving** take into account the driving conditions, speed limits, barriers and traffic to optimize travel time.

- Walking is limited to 5 km/h on roads that allow pedestrian traffic
- Rural Driving is similar to Driving but does not discourage travel on unpaved roads
- Trucking prefers trucking routes and obeys the truck speed limit

What follows, are the steps in creating a layer that uses the Directions tool in ArcGIS Online.

## Creating

Click on the Directions tool to add a starting point **A** and an ending point **B**. These points can be specified by address, place name, clicking on the map or hovering over the field and clicking the **Find my location** button.

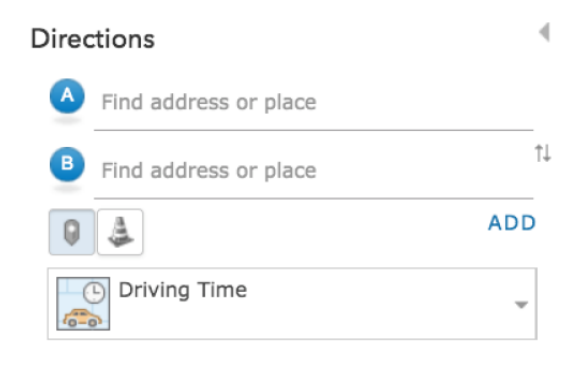

Directions

For a more detailed list of steps see <u>ArcGIS Online Help</u>.

## Editing

Once two points are entered, a

route will draw on the map and turn-by-turn driving directions will appear in the side panel.

Many changes can be made to update the route:

- add another destination or waypoint
- drag the white points on the map to create an alternate route
- change the travel mode from the dropdown menu
- reorder by reversing the direction or moving points up or down in the side panel
- introduce barriers to avoid specific areas
- create a round-trip

To finish, click on the disk icon and specify a layer name and folder to save the route.

#### **Direction Layer**

Toggle the Directions button to see the contents (layers) of the map. The direction layer, Nebo-Linville Falls, can now be used in maps and story maps.

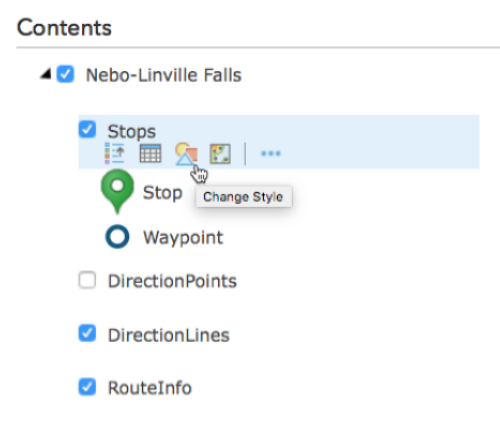

Expanding the Direction layer

layers. Each of which can be

shows that it consists of four sub-

toggled on/off and edited to change

Side Panel

the style.

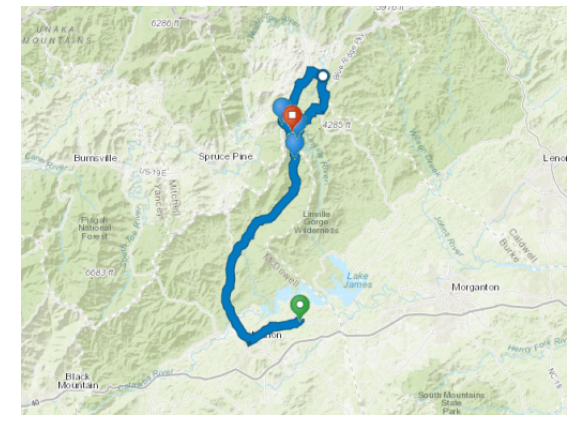

## Route Map

Before formatting, the layer displays your starting, stopping and additional points including the alternate route option (white point).

| Direc | tions                                                                                                    |         |  |  |  |
|-------|----------------------------------------------------------------------------------------------------|---------|--|--|--|
| Ŷ     | Nebo, NC, USA   Linville Caverns, 19929 US-221, Marion, NC, 28752, USA   Old NC 105, Newland, North Carolina, 28657   9557 Linville Falls Hwy, Newland, NC, 28657, USA   Famous Louise's Rock House, 23175 US-221, Newland, NC, 28657, USA |         |  |  |  |
| B     |                                                                                                    |         |  |  |  |
| C     |                                                                                                    |         |  |  |  |
| D     |                                                                                                    |         |  |  |  |
| ę     |                                                                                                    |         |  |  |  |
| Q     | <u>4</u>                                                                                                    | ADD     |  |  |  |
|       | S < Driving Time>                                                                                                    | ~       |  |  |  |
| DEF   | PART AT -                                                                                                    | OPTIONS |  |  |  |
| 9:4   | 6 AM v 3/27/2018 v                                                                                                    |         |  |  |  |
| GE    | T DIRECTIONS CLEAR                                                                                                    |         |  |  |  |

## **Formatting RouteInfo**

First, turn off the DirectionLines sub-layer. Changing the style on the RouteInfo sub-layer allows a unique symbol for the route. A line width of 4 pixels is adequate.

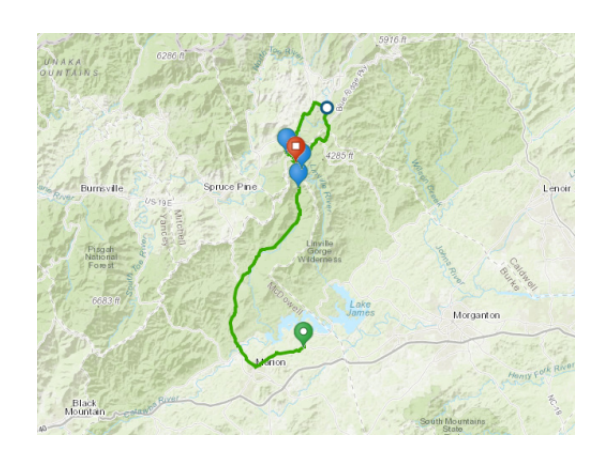

# **Formatting Stops**

Changing the style on the Stops sub-layer allows for unique symbols for each stop. To hide a stop from showing (like the alternate route), change the colour and width to match the route style.

| Sequence                       |                                          |       |           |  |  |  |  |
|--------------------------------|------------------------------------------|-------|-----------|--|--|--|--|
| Click to edit symbol or label. |                                          |       |           |  |  |  |  |
|                                | LABEL                                    | COUNT | Symbols   |  |  |  |  |
| ÷ (                            | Nebo                                     | 1     |           |  |  |  |  |
| ÷ 9                            | Linville Caverns                         | 1     |           |  |  |  |  |
| : 9                            | Linville Falls                           | 1     |           |  |  |  |  |
| ÷ 9                            | Linville Falls Winery                    | 1     |           |  |  |  |  |
| : 9                            | Famous Louise's Rock<br>House Restaurant | 1     |           |  |  |  |  |
| ÷ •                            | Waypoint                                 | 1     |           |  |  |  |  |
|                                | Other                                    | 0     | 🛃 Ungroup |  |  |  |  |

## Day Trip in North Carolina

The directions layer is now part of a map. Images, other media and layers can now be added to tell the whole story.

Change Style

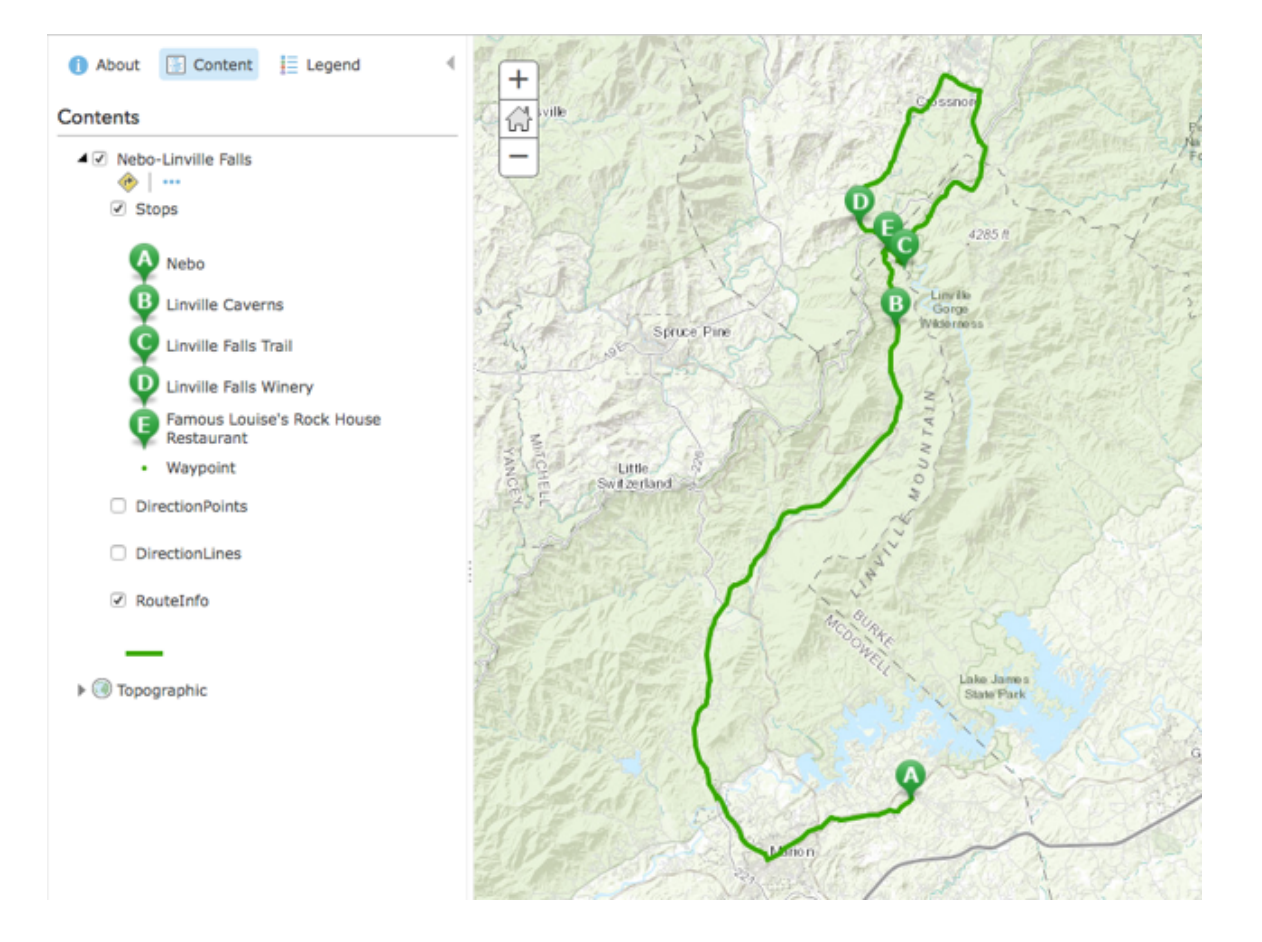

See the <u>map</u> and a sample <u>story map</u> based on this day trip.

#### **Previous Newsletters**

Did you miss one? You can find them on our blog at: <u>http://maptolearn.ca/blog/</u>.

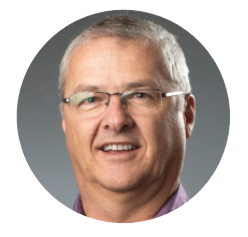

Best regards! **Rod Epp,** Technology Integration Consultant ➡ repp@maptolearn.ca

| MapToLearn | SHARE | TWEET | FORWARD |
|------------|-------|-------|---------|

| mailerlite |
|------------|
|            |